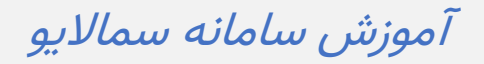

محيط كاربرى دانشجو

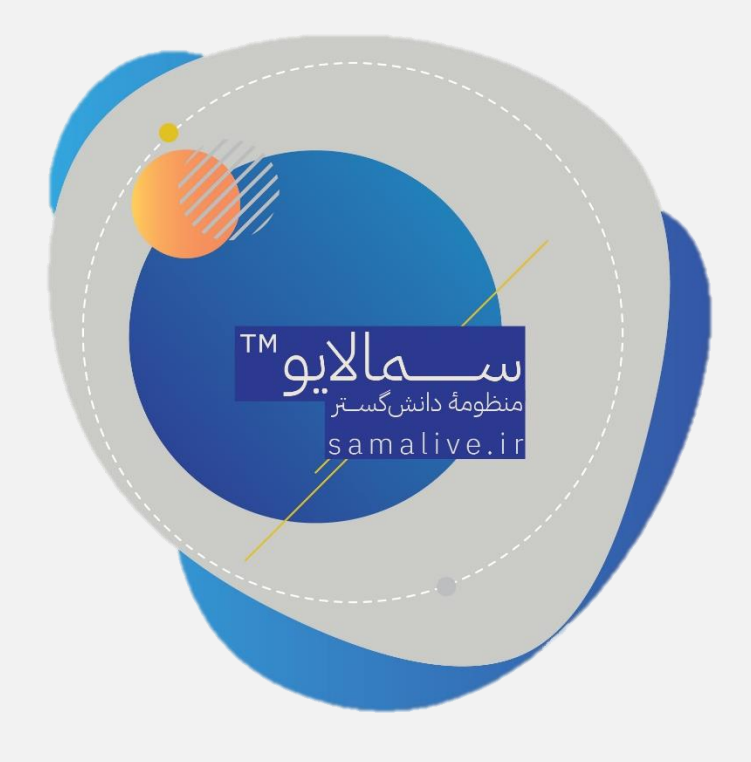

پس از ورود به محیط کاربری، این سه بخش را مشاهده میکنید:

| university1 u | niversity1 ~                                                                                                    | درايو اعلانها گروها پشتيانی                   | هفه اصلی                                                                                                    | جستجو عبارت + اینتر                  | Q Salata lara                 |
|---------------|----------------------------------------------------------------------------------------------------|-----------------------------------------------|----------------------------------------------------------------------------------------------------|--------------------------------------|-------------------------------|
|               | مجازی ( تعداد ۱)<br>معناقی مجازی ( معداد ۱)<br>واهنمای کلاس مجازی                                                    | کلاس روی کلاس مربوطه کلیک کنید                | برای مشاهده پست هر                                                                                                    | university1<br>university1<br>دانشجو |                               |
| <b>"</b> [    | <ul> <li>راهنمای ضبط کلاس مجازی</li> <li>دانش خانواده</li> <li>جلسه دوم</li> <li>۱۶۰۰/۱۰/۲۹ (۲۰:۳۰ ۲۰:۰۰)</li> </ul> | <u>شرایط و ضوابط شرکت در امتحان</u><br>مشاهده | امتحانهای جاری<br>دانش خانواده<br>کلاس: دانش خانواده<br>تاریخ شروع: ۱۳۰۰/۱۰/۳۰ ۱۳۰۹                                       | ×                                    | کلاسها<br>اصول سرپرستی        |
|               | مەرە سانا مەرن مەيرىنە ئەرزىش                                                                                        | Y                                             | ال <del>:</del> المعرفة من المعرفة من المعرفة المعرفة المعرفة المعرفة المعرفة المعرفة المعرفة المعرفة المعرفة المعرفة الم | *<br>*                               | دانش خانواده<br>تربیت بدنی    |
|               |                                                                                                    |                                               |                                                                                                    | ✓<br>نین کسب و کار                   | زبان عمومی<br>مهارت ها و قوا: |
|               |                                                                                                    |                                               |                                                                                                    | *                                    | زبان تخصصی                    |
|               |                                                                                                    |                                               |                                                                                                    | دس ها<br>ر کلاس                      | ن مدیریت کا 🕸 عضویت د         |

بخش اول فهرست دروس را نمایش میدهد. مدیریت کلاسها هم در این بخش امکانپذیر است. بخش دوم امتحانات جاری و بخش سوم جلسات مجازی آینده را نشان میدهد.

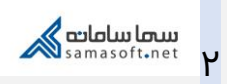

کلاس ها

| university1 university1 ~                                                    | منده اصلی درانو اعلان ها گروهها بشتیبانی        | سماساماعه Q جستجو عبارت + اینتر             |
|------------------------------------------------------------------------------|-------------------------------------------------|---------------------------------------------|
| ی جلسات مجازی ( تعداد ۱)<br>و راهنمای کلاس مجازی<br>و راهنمای ضبط کلاس مجازی | تربیت بدئی<br>تربیت بدنی<br>کد:[TDfkVBAZ]       | university1<br>university1<br>دانشجو        |
| دانش خانواده<br>جلسه دوم<br>۱۶=۰۰/۱۰/۲۹ (۱۷:۰۰۰ ۰۸:۴۵)                       | پستها اعضا ویدئو جلسات مجازی امتحانهای تمام شده | کلاس ها<br>اصول سریرستی 🗸                   |
| مولواه ساهاناه مدون مديويت آموزش الم                                         | یادداشت<br>یادداشت خود را وارد کنید             | دانش خانواده <                              |
|                                                                              | رسال 🖉 🗞 ک                                      | زبان عمومی<br>مهارت ها و قوانین کسب و کار ✓ |
|                                                                              |                                                 | ربان تخصصی ۲                                |
|                                                                              |                                                 | می مدیریک دونانه<br>می عضویت در کلاس        |

در این قسمت کلاسها فهرست شدهاند که با کلیک روی نام هر کلاس، در قسمت وسط صفحه اطلاعات مربوط به آن درس نشان داده میشود. در ادامه این بخش را معرفی خواهیم کرد.

قبل از اینکه به این قسمت بپردازیم ذکر این نکته لازم است که درصورتی که کلاس دارای گروهبندی باشد، گروه آن کلاس با کلیک روی قسمت مشخص شده در تصویر زیر نشان داده میشود.

| university1 university1 ~                                                                                                    | گروهها پشتیبانی | لي المعلى المعلى المعلى المعلى المعلى المعلى المعلى المعلى المعلى المعلى المعلى المعلى المعلى المعلى المعلى الم<br>المعلى المعلى المعلى المعلى المعلى المعلى المعلى المعلى المعلى المعلى المعلى المعلى المعلى المعلى المعلى المعلى | مفحه اصلی                                              | سما سامانتي Q جستجو عبارت + اينتر                     |
|----------------------------------------------------------------------------------------------------|-----------------|----------------------------------------------------------------------------------------------------|--------------------------------------------------------|-------------------------------------------------------|
| جلسات مجازی ( تعداد ۱)<br>هم راهنمای کلاس مجازی<br>• راهنمای ضبط کلاس مجازی                                                                                                    | 8               |                                                                                                    | <b>دانش خانواده</b><br>دانش خانواده<br>کد:{ A6MmHV5y   | university1<br>university1<br>دانشجو                  |
| دانش خانواده<br>چلسه دوم<br>۱۴۰۰/۱۹/۲۹ (۲۰:۳۰۰-۲۰:۰۰)                                                                                                    | •               | امتحانهای تمام شده                                                                                                    | یستها اعضا ویدئوجلسات مجازی<br>بادداشت                 | کلاس ها<br>اصول سرپرستی ۲                             |
| and the second second s |                 |                                                                                                    | یادداشت خود را وارد کنید                               | دس ماونده<br>اکروه ۱                                  |
|                                                                                                    | ارسال           |                                                                                                    | ی 🖉 🖉 کی انداز بر اساس 🗸                               | تربيت بدنى  ن زبان عمومى  مهارت ها و قوانين كسب و كار |
|                                                                                                    | <del>عمان</del> | 4                                                                                                    | مسعود قاسمی تاج<br>۱۳:۵۷ - ۲۵:۲۱ ۲۵:۲۱<br>دانش خانماده | زبان تخصصی ♥<br>مدیریت کلاسها                         |

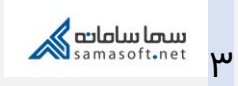

وقتی یک کلاس را انتخاب کردید، در کادر وسط صفحه یک باکس رنگی (که در تصویر بالا خاکستری است) را مشاهده میکنید. (اگر روی علامت مداد کلیک کنید، میتوانید رنگ دلخواه را برای این بخش انتخاب کنید.)

مهمترین بخش این قسمت، کد درس است که برای عضویت در کلاس از آن استفاده میشود و در جای خود به توضیح آن خواهیم پرداخت.

در سربرگ «پستها» امکان یادداشت گذاشتن وجود دارد. میتوانید با استفاده از امکان درج هایپرلینک، افزودن فایل از کتابخانه (که دسترسی به درایو را فراهم میکند) و ضمیمه کردن فایل از روی سیستم خود، یادداشت یا تکالیف مربوطه را در این قسمت قرار دهید.

| university1 university1 v                                                      | منده اصلی درایو اعلن ها گرودها بشتیبانی              | سما سامانتهی Q جستجو عبارت + اینتر                       |
|--------------------------------------------------------------------------------|------------------------------------------------------|----------------------------------------------------------|
| چی جلسات مجازی ( تعداد ۱)<br>• واهندای کلاس مجازی<br>• و اهندای ضبط کلاس مجازی | <b>دانش خانواده</b><br>دانش خانواده<br>کد:{ A6MmHV5y | university1<br>university1<br>دانشجو                     |
| دانش خانواده<br>جلسه دوم<br>۱۶۰۰/۱۰/۲۹ (۲۷:۵۰- ۸:۴۵)                           | پست ها اعضا ویدئو جلسات مجازی امتحان های تمام شده    | کلاس،ها<br>اصول سرپرستی 🗸                                |
| ا بواره سامانا مدرن مدیریت آموزش ا                                             | بادداشت ورج لینک<br>بادداشت ود را بارد کنید          | دانش خانواده<br>تربيت بدنی 🗸                             |
|                                                                                | افزودن فایل از کتابخانه<br>ای ای از رایانه (سال      | زبان عمومی<br>مهارت ها و قوانین کسب و کار 🗸              |
| and all all all all all all all all all al                                     | فیلتر بر اساس 👻                                      | زبان تخصصی 🗸                                             |
|                                                                                | مسعود قاسمی تاج<br>۱۲۰.۵۷۰-۱۲۰۰۹/۱                   | <ul> <li>مدیریت کلاسها</li> <li>عضویت در کلاس</li> </ul> |
| 17.5                                                                           | دانش ، خانواده                                       | · Tors 1112 classelle                                    |

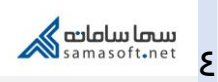

در سربرگ اعضا، اعضای کلاس و استاد هر کلاس نمایش داده میشود که در صورت نیاز میتوانید از طریق علامت سه نقطه (...) کنار نام فرد، با او گفتگوی خصوصی داشته باشید.

| university1 university1 🗸 🚬                                                              | پشتيبانی | کروہ ھا | اعلان ها | ل<br>درايو     | مفحه اصلی   |                                                       | + اینتر     | جستجو عبارت                        | ۹ 🔏                                   | سماسام |
|------------------------------------------------------------------------------------------|----------|---------|----------|----------------|-------------|-------------------------------------------------------|-------------|------------------------------------|---------------------------------------|--------|
| چاهسات مجازی ( تعداد ۱)<br><b>0</b> (هنمای کلاس مجازی<br><b>0</b> (هنمای نمبط کلاس مجازی | ø        |         |          |                |             | <b>دانش خانواده</b><br>دانش خانواده<br>کد:[ A6MmHV5y] | ur<br>ur    | aiversity1<br>niversity1<br>دانشجو |                                       |        |
| دانش طانواده<br>جلسه دوم<br>۱۴۰۰/۱۰/۲۹ (۱۷:۰۰۰۸/۴۵)                                      | •        |         | ، شدہ    | امتحانهای تمام | للسات مجازی | پستھا (اعضا) ویدئو ج                                  | •           | ىتى                                | کلاسها<br>اصول سرپرس                  |        |
| ا مراوا ماهانا مدن مدیند آموزی 🛞<br>با مراوا ماهانا مدن مدیند آموزی                      |          |         |          |                |             | اعضا 🔽                                                | ~<br>~<br>~ | 6.                                 | دانش خانواد<br>تربیت بدنی             |        |
|                                                                                          | C        | )<=     | 1        | ود قاسمی تاج   | عسه         | جستجو                                                 | •           | قوانین کسب و کار<br>ی              | رین سوئی<br>مهارت ها و ن<br>زبان تخصص |        |
|                                                                                          |          |         |          |                | استاه       |                                                       |             | ، کلاس ها<br>ت در کلاس ر           | مديريت<br>به عضويت                    |        |
| 17.                                                                                      |          |         |          | univers        | ity1        | 0 +                                                   | , Inc.)     | بدركلاسهاي وزير                    | nuar de                               |        |

در سربرگ ویدئو جلسات مجازی ، ویدئوهای مربوط به جلسات مجازی برگزار شده تاکنون، ذکر شده است که قابل دانلود است.

و نهایتاً در سربرگ آخر میتوانید فهرستی از امتحانات برگزار شده را ببینید.

| university1 university1 ~                                                  | مهده اصلی درایو اعلان ها کروهها پشتیبانی | سما ساما <del>دی</del> می جستجو عبارت + اینتر        |
|----------------------------------------------------------------------------|------------------------------------------|------------------------------------------------------|
| می جلسات مجازی ( تعداد ۱)<br>( اهنمای گلاس مجازی<br>( اهنمای ضط گلاس مجازی | نواده 🛷<br>۵۵۸۸ ]                        | د <b>انش خان</b><br>university1<br>دانشجو<br>۲۱۴۷۶۶۲ |
| دانش خانواده<br>جلسه دوم<br>۱۶۲۰/۱۰/۲۹ (۱۷:۰۰ م.۲۵۵)                       | ویدئو جلسات مجازی امتحانهای تمام شده     | کلاس ها<br>امول سریستی ۲                             |
|                                                                            | جازى                                     | دائش خانواده 🗸 ويدلو جلسات م                         |
| مهارا): مامانا مدرن مدیریت آموزشن 🛞                                        | ن حلسه تاریخ حلسه ساعت حلسه عملیات       | تربيت بدنى 👻                                         |
|                                                                            |                                          | زبان عمومی                                           |
|                                                                            |                                          | مهارت ها و فوانین نسب و کار<br>زبان تخصصی ب          |
|                                                                            |                                          | 🔹 مديريت كلاسها                                      |
|                                                                            |                                          | 📥 عضویت در کلاس                                      |

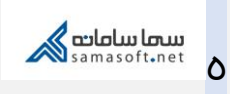

## نکته :

امتحانات پس از تعریف توسط استاد در صفحهٔ اصلی (میان صفحه مطابق بخش شماره ۲ عکس) قابل مشاهده است. همچنین مطابق تصویر زیر، در قسمت کلاسها با فیلتر یادداشت، تکلیف یا امتحان، میتوانید همان موارد را ببینید.

| ماسامامی Q جستجو عبارت + ا    |      |                                    | 🖌<br>صفحه اصلی                                    | ا <b>لھ</b><br>درايو | اعلان ها | گروهها<br>گروهها | پشتیبانی | ~ 📿                                                                                                    | ersity1 university1 |
|-------------------------------|------|------------------------------------|---------------------------------------------------|----------------------|----------|------------------|----------|----------------------------------------------------------------------------------------------------|---------------------|
| university1                   |      | 8 8 8                              |                                                   |                      |          |                  | ارسال    | دانش خانواده<br>جلسه دوم<br>۱۰۰/۱۰/۹۹ (۱۷:۰۰- ۸۵:۴۵)                                                                                                    | 1600/10             |
| كلاسها                        |      | فیلتر بر اساس 🔻                    |                                                   |                      |          |                  |          |                                                                                                    |                     |
| اصول سرپرستی                  | ~    | يادداشت                            |                                                   |                      |          |                  | _        | مم آوا: سامانهٔ مدرن مدیریت آموزش                                                                                                    | <u>بە 쁢</u>         |
| دانش خانواده                  | ~    | تكليف                              | 18:0V                                             |                      | Diogram  | 0                |          | 1110 - 1110 - 1110 - 1110 - 1110 - 1110 - 1110 - 1110 - 1110 - 1110 - 1110 - 1110 - 1110 - 1110 - 1110 - 1110 - 1110 - 1110 - 1110 - 1110 - 1110 - 1110 - 1100 - 1100 - 11000 - 11000 - 11000 - 11000 - 11000 - 11000 - 11000 - 11000 - 1 |                     |
| تربیت بدنی                    | ~    | امتحان                             |                                                   |                      |          |                  |          |                                                                                                    |                     |
| زیان عمومی                    | ~    | زمان شروع امتح<br>زمان پایان امتحا | مان: ۳۰۰/۱۰/۵۰ - ۱۴۰۵/۱۳<br>ان: ۳۰۰/۱۰/۳۰ - ۱۴:۳۰ |                      |          | باز کردن امت     | o        |                                                                                                    |                     |
| مهارت ها و قوانین کسب و کار   | ~    | مدت زمان امتحا                     | ان: ۳۶ دقیقه                                      |                      |          |                  |          | alifer tale<br>talasi<br>tal                                                                                                    |                     |
| زبان تخصصی                    | ~    | تعداد سوالات ( ۱)                  | 1                                                 |                      |          | نمره کل:         | ())      |                                                                                                    |                     |
| 🕸 مدیریت کلاسها               |      |                                    |                                                   |                      |          |                  |          | امآمه                                                                                                    |                     |
| 🛃 عضویت در کلاس               |      | 8 نظرات خ                          | ود را وارد کنید                                   |                      |          |                  |          | محصول بلوغ بيست سالة توليد نرم افزا                                                                                                    | غۇاد -              |
| کے عضویت در کلاس های جدید دعو | عوتى |                                    |                                                   |                      |          |                  | _        |                                                                                                    |                     |

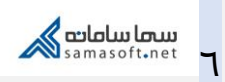

مدیریت کلاسها

| university1 university1 v         | کروهها پشتیبانی | درايو اعلان ها | می<br>صفحه اصلی      |        | C جستجو عبارت + اینتر      | ערסו עו או או או איז א |
|-----------------------------------|-----------------|----------------|----------------------|--------|----------------------------|------------------------|
| مجلسات مجازی ( تعداد ۱)           |                 | جستجو          |                      | كلاسها | university1<br>university1 | 2                      |
| و راهنمای کلاس مجازی              | *               |                | اصول سرپرستی         |        | دانشجو                     |                        |
| دانش خانواده<br>دانش خانواده      | *               |                | دانش خانواده         |        |                            | كلاسها                 |
| ١٢٥٥/١٥/٢٩ (١٧:٥٠- ٥٨:٢۵)         | *               |                | تربیت بدنی           |        | رستی                       | اصول سرر               |
| Part Contract                     | *               |                | زیان عمومی           |        | واده                       | دانش خان               |
| المراواة سامانة مدرن مديريت اموزش | *               | يب و کار       | مهارت ها و قوانین کس |        | G                          | تربيت بدا              |
|                                   | *               |                | زبان تخصصی           |        | G                          | زبان عموه              |
|                                   |                 |                |                      | `      | و قوانین کسب و کار         | مهارت ها               |
| aller aller                       |                 |                |                      |        | صی                         | زبان تخص               |
|                                   |                 |                |                      |        | بت کلاسها                  | مدير                   |
|                                   |                 |                |                      |        | یت در کلاس                 | مضو 🏭 عضو              |

پس از کلیک روی عبارت «مدیریت کلاسها» در وسط صفحه مطابق تصویر، فهرست کلاسها نمایش داده میشود که با انتخاب یا عدم انتخاب آیکون ستاره، درس در فهرست کلاسها (سمت راست صفحه) درج یا از آن حذف میشود.

| university1 university1 ~                                                                                       | گروهها پشتیبانی | لي درايو اعلانها | ک<br>صفحه ام      | اينتر | ی جستجو عبارت + 🔾           | ىر ما ما ما |
|----------------------------------------------------------------------------------------------------|-----------------|------------------|-------------------|-------|-----------------------------|-------------|
| بالمات مجازی ( تعداد ۱)                                                                                         |                 | جستجو            | سها               | كلاه  | university1                 |             |
| راهنمای کلاس مجازی<br>۱۹ راهنمای ضبط کلاس مجازی                                                                 | *               |                  | اصول سرپرستی      |       | دانشجو                      |             |
| دانش خانواده<br>حلسه دوم                                                                                        | *               |                  | دانش خانواده      |       | كلاسها                      |             |
| 1800/10/29 (Yo:40- Yo:00)                                                                                       | ☆               |                  | تربيت بدنى        | ×     | دانش خانواده                |             |
| The second second second second second second second second second second second second second second second se | *               |                  | زبان عمومی        | ×     | زبان عمومی                  |             |
|                                                                                                    | *               | کسب و کار        | مهارت ها و قوانین | ×     | مهارت ها و قوانین کسب و کار |             |
| 1.59                                                                                                    | *               |                  | زبان تخصصی        | ×     | زبان تخصصی                  |             |
|                                                                                                    |                 |                  |                   | *     | اصول سرپرستی                |             |
|                                                                                                    |                 |                  |                   |       | 🕸 مديريت کلاسها             |             |
|                                                                                                    |                 |                  |                   |       | 🛃 عضویت در کلاس             |             |
|                                                                                                    |                 |                  |                   | وتى   | 🍰 عضویت در کلاسهای جدید د:  |             |

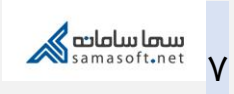

## عضویت در کلاس

با کلیک روی این قسمت، در صورتی که کد کلاس را داشته باشید، می توانید در کلاس مورد نظر عضو شوید. در ابتدای آموزش همین بخش، این کد را دیدید. این کد معمولا ترکیبی از عدد و حروف کوچک و بزرگ لاتین است. میتوانید این کد را از سایر اعضای کلاس، استاد و یا کارشناس مربوطه گرفته و در کلاسهای مورد نظرتان شرکت کنید.

| university1 university1 🗸 🖳                           | <u> </u> | 0 | <b>_</b> |   | *           |                          |                        | e Q 🖌                          | שיסו שוסומה |
|-------------------------------------------------------|----------|---|----------|---|-------------|--------------------------|------------------------|--------------------------------|-------------|
| دانش خانواده<br>جلسه دوم<br>۱۶۰۰/۱۰/۲۹ (۱۷:۰۰۰ ۸۰:۴۵) | ×        |   |          |   |             | عضویت<br>کد را وارد کنید | university1<br>دانشجو  |                                |             |
| E. S. States                                          | عضويت    |   |          |   |             |                          |                        | لاسها                          | ک           |
|                                                       | _        |   | _        | _ |             |                          | ~                      | صول سرپرستی<br>:انش خانواده    | 5           |
|                                                       |          |   |          |   |             | يادداشت                  | ~                      | نربیت بدنی                     |             |
| 9.00                                                  |          |   |          |   | ا وارد کنید | یادداشت خود ر            | کسب و کار 🗸            | یان عمومی<br>بهارت ها و قوانین | ;<br>•      |
|                                                       | ارسال    |   |          |   |             | � <b>₽</b> %             | ~                      | یان تخصصی                      | , <b> </b>  |
| هم آوا<br>محمول بادغ ست ماله نباد درماندار            |          |   |          |   |             |                          | lø,                    | ا مدیریت کلاس                  | 0           |
|                                                       |          |   |          |   |             |                          | اس<br>اسهای جدید دعوتی | عضویت در کا<br>عضویت در کا     | l+<br>l+    |

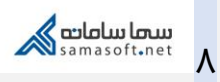

عضویت در کلاسهای جدید دعوتی

| university1                   | تربیت بدنی                                                                                                    | 1     | دانش خانواده<br>جلسه دوم<br>۱۴۰۰/۱۰/۲۹ (۱۷:۰۰- ۸:۴۵) |
|-------------------------------|----------------------------------------------------------------------------------------------------|-------|------------------------------------------------------|
| کلاسها                        | لرپیغ بندی<br>کد:[ TDfkV8AZ                                                                                                    |       |                                                      |
| اصول سرپرستی                  | <ul> <li>پستها اعضا ویدئو جلسات مجازی امتحان های تمام شده</li> </ul>                                                                                                    | 0     | مرزه مامانة مدرن مديريت آموزش 🛞                      |
| دانش خانواده                  | ~                                                                                                    |       | 3110                                                 |
| تربیت بدنی                    | یادداشت                                                                                                    |       |                                                      |
| زیان عمومی                    | بالدداشت خود را وارد کنید                                                                                                    |       |                                                      |
| مهارت ها و قوانین کسب و کار   | · · · · · · · · · · · · · · · · · · ·                                                                                                    |       | alling and alling alling                             |
| زبان تخصصی                    | <ul><li></li><li></li><li></li><li></li><li></li><li></li><li></li><li></li><li></li><li></li><li></li><li></li><li></li><li></li><li></li><li></li><li></li><li></li><li></li><li></li><li></li><li></li><li></li><li></li><li></li><li></li><li></li><li></li><li></li><li></li><li></li><li></li></ul> | ارسال |                                                      |
| 🕸 مديريت كلاسها               |                                                                                                    |       | اهمآها                                               |
| 🛃 عضویت در کلاس               |                                                                                                    |       | محصول بلوغ بيست سالة توليد نرم افزار                 |
| کر عضویت در کلاسهای جدید دعوت |                                                                                                    |       |                                                      |

در صورتی که استادی شما را به کلاسی دعوت کند، در بدو ورود به سامانه یا در این بخش، میتوانید در صورت نیاز در کلاس مورد نظر عضو شوید.

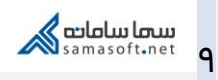

## جلسات مجازى

در این بخش که مطابق تصویر در سمت چپ صفحهٔ کاربری قرار دارد، فهرست جلسات مجازی که قرار است برگزار شود و استاد تعریف کرده، نمایش داده میشود. لازم است دقت کنید که تنها جلسات مجازی کلاسهایی که در آن عضو هستید، در این قسمت نشان داده میشود.

| university1 university1 ~                                                | منعه اصلی درایو اعلان ها گرودها پشتیبانی<br>صفحه اصلی درایو اعلان ها گرودها پشتیبانی | سما سامامی Q جستجو عبارت + اینتر                                |
|--------------------------------------------------------------------------|--------------------------------------------------------------------------------------|-----------------------------------------------------------------|
| جلسات مجاری ( تعداد ۱)<br>( اهنمای کلاس مجاری<br>( اهنمای ضبط کلاس مجاری | دانش خانواده<br>دانش خانواده<br>کند: A6MmHV5y]                                       | university1<br>university1<br>دانشجو                            |
| دانش خانواده<br>جلسه دوم<br>۱۴۰۰/۱۰/۲۹ (۲۰:۳۰ ۲۰:۰۰)                     | پستها اعضا ویدئو جلسات مجازی امتحانهای تمام شده                                      | کلاس،ها<br>اصول سرپرستی 🗸                                       |
| 🚔 مماراه ساعانة مدون مديريت آموزني                                       | یادداشت<br>یادداشت خود را وارد کنید                                                  | دانش خانواده<br>تربیت بدنی 🗸                                    |
|                                                                          | ی اسال                                                                               | زبان عمومی<br>مهارت ها و قوانین کسب و کار <ul> <li>✓</li> </ul> |
|                                                                          | فیلتر بر اساس 👻                                                                      | زبان تخصصی ✔<br>مدیریت کلاس رها                                 |
| <b>0</b> _0                                                              | مسعود قاسی تاج<br>۸۲/۱۰/۱۳۰۹ - ۲۵:۹۱                                                 | الله عضويت دركلاس                                               |

همانطور که در تصویر میبینید، فایلهای راهنمای کلاس مجازی و ضبط کلاس مجازی در این بخش وجود دارد.

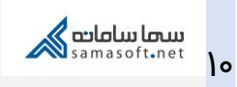

| آموزش سامانهٔ سمالایو؛ محیط کاربری دانشجو | عنوان سند           |
|-------------------------------------------|---------------------|
| واحد آموزش سمالايو                        | تهيەكنندە           |
| بهار ۱۳۹۹                                 | تاريخ تهيه          |
| سعیدہ زارع                                | ويراستار سند        |
| زمستان ۱۴۰۰                               | تاريخ آخرين تغييرات |
| ۰.۱                                       | نسخه                |

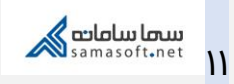